## **INSTRUCCIONES PARA REALIZAR SUBSANACIONES O RECLAMACIONES**

1º Acceder al Registro Electrónico General AGE desde Punto de Acceso General a las Administraciones Públicas: <u>https://administracion.gob.es</u>

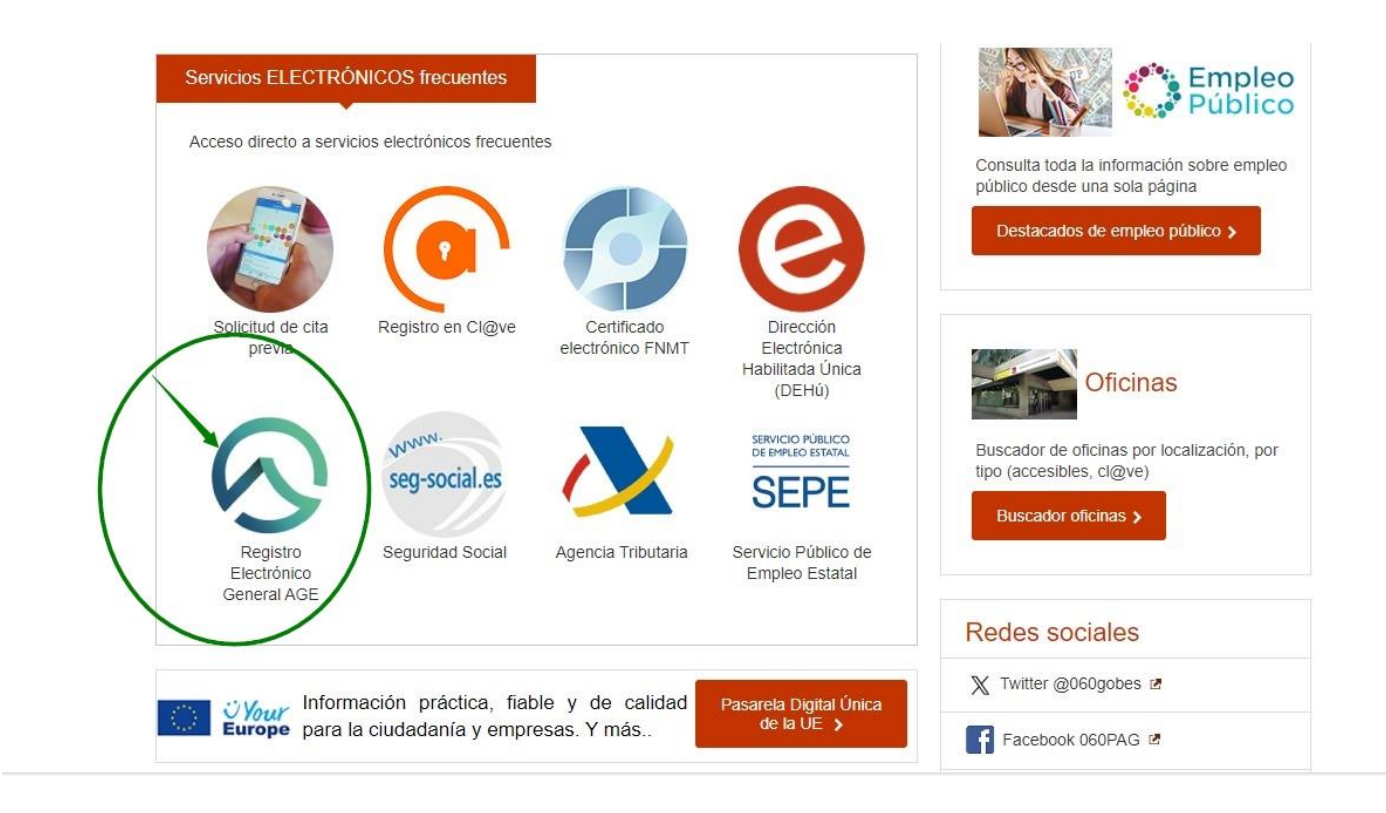

| Atención e<br>información | Empleo<br>público | Ayudas 🗸 | Trámites y Servicios<br>Electrónicos | Administración Pública 🗸 | Tu espacio<br>europeo |
|---------------------------|-------------------|----------|--------------------------------------|--------------------------|-----------------------|
|---------------------------|-------------------|----------|--------------------------------------|--------------------------|-----------------------|

Inicio > Atención e información > Buscador de oficinas > Registro Electrónico

## **Registro Electrónico**

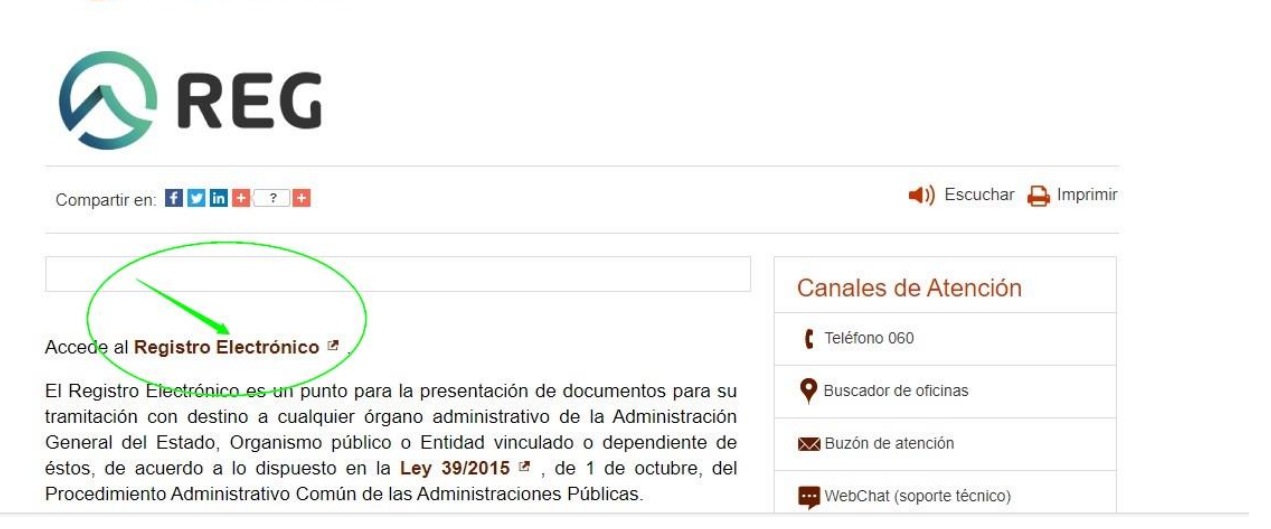

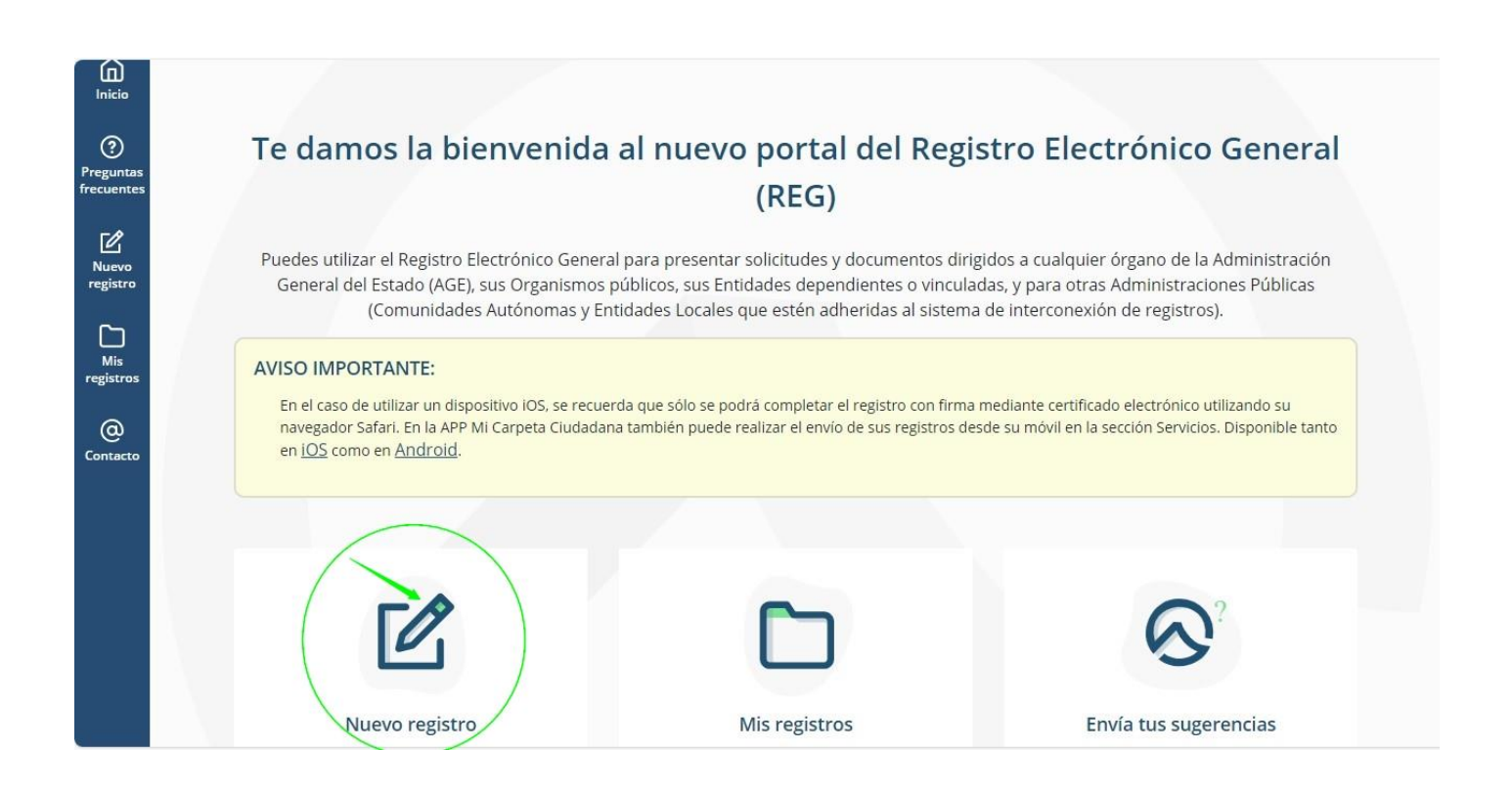

En el formulario de alta del registro electrónico, introducir los datos correspondientes de identificación del interesado y en el apartado de la solicitud para Datos organismo o entidad, directamente introducir el código **EA0022041** que se corresponde con la S.G. de Personal del Ministerio de Educación, Formación Profesional y Deportes o **Con el asistente de búsqueda**, en el apartado Nivel de Administración seleccionar el valor **Administración del Estado**, en el apartado Ministerio de Educación, Formación Profesional y Deportes, en el apartado Ministerio de Educación, Formación Profesional y Deportes, en el apartado Buscar por nombre o código del organismo o entidad introducir el valor S.G. de Personal pulsar el botón Filtrar.

| 2.1 Datos del o                              | rganismo o entidad                                                       |          |                       |
|----------------------------------------------|--------------------------------------------------------------------------|----------|-----------------------|
| Los campos marcados cor                      | asterisco son obligatorios.                                              |          |                       |
| Usa el asistente de l<br>organismo con el qu | oúsqueda de organismos y entidades, para conse<br>le quieres comunicarte | eguir el | Asistente de búsqueda |
| Código y nombre del org                      | anismo o entidad*                                                        |          |                       |

En el apartado Asunto se indicará **Reclamación/Subsanación Concurso Docentes** para las presentadas al concurso de méritos para la provisión de puestos vacantes de personal docente en el exterior por funcionarios de carrera y **Reclamación/Subsanación Concurso Asesores** para las presentadas al concurso de méritos para la provisión de puestos vacantes de asesores técnicos y asesoras técnicas en el exterior por funcionarios de carrera.

| Asunto*   | marcados con asterisco son oblig | atonos. |  |  |
|-----------|----------------------------------|---------|--|--|
|           |                                  |         |  |  |
| Expone*   |                                  |         |  |  |
|           |                                  |         |  |  |
|           |                                  |         |  |  |
|           |                                  |         |  |  |
| Solicita* |                                  |         |  |  |
|           |                                  |         |  |  |
|           |                                  |         |  |  |
|           |                                  |         |  |  |

En el apartado Documentación, aportar la documentación que corresponda siguiendo las instrucciones indicadas.

| Para seguir avanzando c<br>solo se permite un máxii<br>samaño máximo es de 1 | omo el registro de alta, es necesar<br>no de 5 ficheros con un tamaño n<br>5MB. | rio que subas toda la documentació<br>náximo de 10Mb cada uno, para los        | n de soporte necesaria. Recuerda<br>conjuntos de ficheros adjuntos e |
|------------------------------------------------------------------------------|---------------------------------------------------------------------------------|--------------------------------------------------------------------------------|----------------------------------------------------------------------|
| En el caso de que el regi<br>registral con el resto de i                     | stro incluya documentación anexa<br>nformación indicando en el asunt            | a que supere los límites establecidos<br>o la referencia al número de registro | puedes realizar un segundo asie<br>o del primero.                    |
|                                                                              |                                                                                 |                                                                                |                                                                      |
|                                                                              |                                                                                 | ar decumentes                                                                  |                                                                      |
|                                                                              | Explore                                                                         |                                                                                |                                                                      |
|                                                                              |                                                                                 |                                                                                |                                                                      |
| Si                                                                           | lo prefieres, también puedes arras                                              | strar y soltar el documento dentro d                                           | le esta ventana                                                      |
| Si                                                                           | lo prefieres, también puedes arra:<br>Fo                                        | strar y soltar el documento dentro c<br>ormatos permitidos                     | le esta ventana                                                      |

Por último, firmar para efectuar el registro.